#### Mist 設定マニュアル

- Site configuration -

# Site レベルの AP 設定

ジュニパーネットワークス株式会社 2021年7月 Ver 1.0

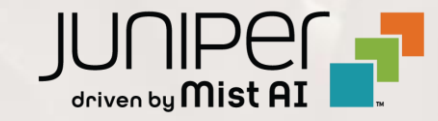

#### はじめに

- ◆ 本マニュアルは、『Site レベルの AP 設定』について説明します
- ◆ 手順内容は 2021年7月 時点の Mist Cloud にて確認を実施しております 実際の画面と表示が異なる場合は以下のアップデート情報をご確認下さい https://www.mist.com/documentation/category/product-updates/
- ◆ 設定内容やパラメータは導入する環境や構成によって異なります 各種設定内容の詳細は下記リンクよりご確認ください <u>https://www.mist.com/documentation/</u>
- ◆ 他にも多数の Mist 日本語マニュアルを「ソリューション&テクニカル情報サイト」に掲載しております <u>https://www.juniper.net/jp/ja/local/solution-technical-information/mist.html</u>

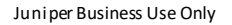

## Site レベルの AP 設定

1. [Organization] から [Site Configuration] を 2. 対象となる Site を選択します 選択します

| Mist            |                                                                       |                                                                          |  |  |  |
|-----------------|-----------------------------------------------------------------------|--------------------------------------------------------------------------|--|--|--|
| ↔ Monitor       | Monitor Wireless Wired WA                                             | N Location Insights site Primary Site -                                  |  |  |  |
| 🔥 Marvis™ 🔒     | 東京駅丸の内駅前広場                                                            |                                                                          |  |  |  |
| ္လ Clients      | Settings<br>Basic organization information and security setting       | Config Templates<br>Apply consistent configuration across multiple site: |  |  |  |
| • Access Points | Site Configuration<br>Create and manage sites and site groups         | Labels<br>Define org labels for users, APs, WLANs, etc                   |  |  |  |
| Switches        | RF Templates<br>Apply consistent RF Settings across multiple sites    | Administrators<br>Configure administrator accounts and access levels     |  |  |  |
| Gateways        | Mobile SDK<br>Configuration for the mobile SDK                        | Audit Logs<br>View the audit logs for your organization                  |  |  |  |
| 🗸 Location      | Inventory<br>View and manage Device inventory                         | Subscriptions<br>View and configure Subscriptions                        |  |  |  |
| D Analytics     | Device Profiles<br>Apply consistent configuration across multiple APs | (d<br>Mist Edges<br>View and configure Mist Edges                        |  |  |  |
| B Network       | Mist Tunnels<br>View and configure Mist Tunnels                       | Switch Templates<br>Apply switch configuration across multiple sites     |  |  |  |
| Organization    | Pre-shared Keys<br>Create keys for users and groups                   |                                                                          |  |  |  |
|                 | 12:00 am - 12:10 am, Jul 1: Bytes: no data, 0                         | 0.00 Mbps                                                                |  |  |  |

| 7 Sit   | 7 Sites  |             |            |            |  |  |  |
|---------|----------|-------------|------------|------------|--|--|--|
| Filter  | Filter Q |             |            |            |  |  |  |
|         |          |             |            |            |  |  |  |
| Name    |          | RF Template | Time Zone  | Address    |  |  |  |
| Site_00 | Japan    |             | Asia/Tokyo | 日本、東京都東京   |  |  |  |
| Site_01 | Japan    |             | Asia/Tokyo | 日本、東京都東京   |  |  |  |
| Site_02 | Japan    |             | Japan      | 日本、大阪府大阪市  |  |  |  |
| Site_03 | Japan    |             | Asia/Tokyo | 日本、東京都東京   |  |  |  |
| Site_04 | Japan    |             | Japan      | 日本、愛知県名古屋市 |  |  |  |
| Site_05 | Japan    |             | Japan      | 日本、宮城県仙台市  |  |  |  |
| Site_05 | Japan    |             | Japan      | 日本、福岡県福岡市  |  |  |  |

3

## Site レベルの AP 設定

3. Site レベルの AP 設定は「Access Point Settings」で行います

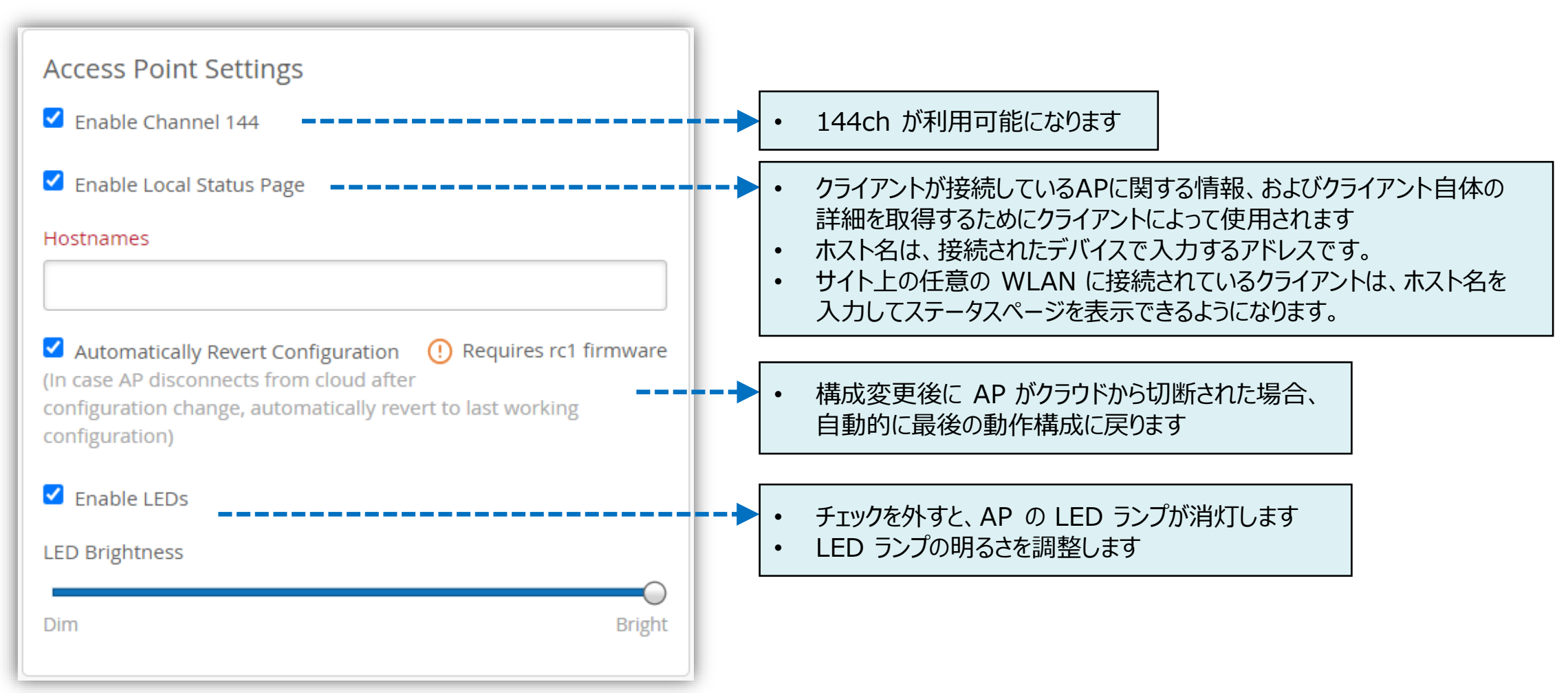

### Site レベルの AP 設定

4. [Save] をクリックし変更内容を保存します

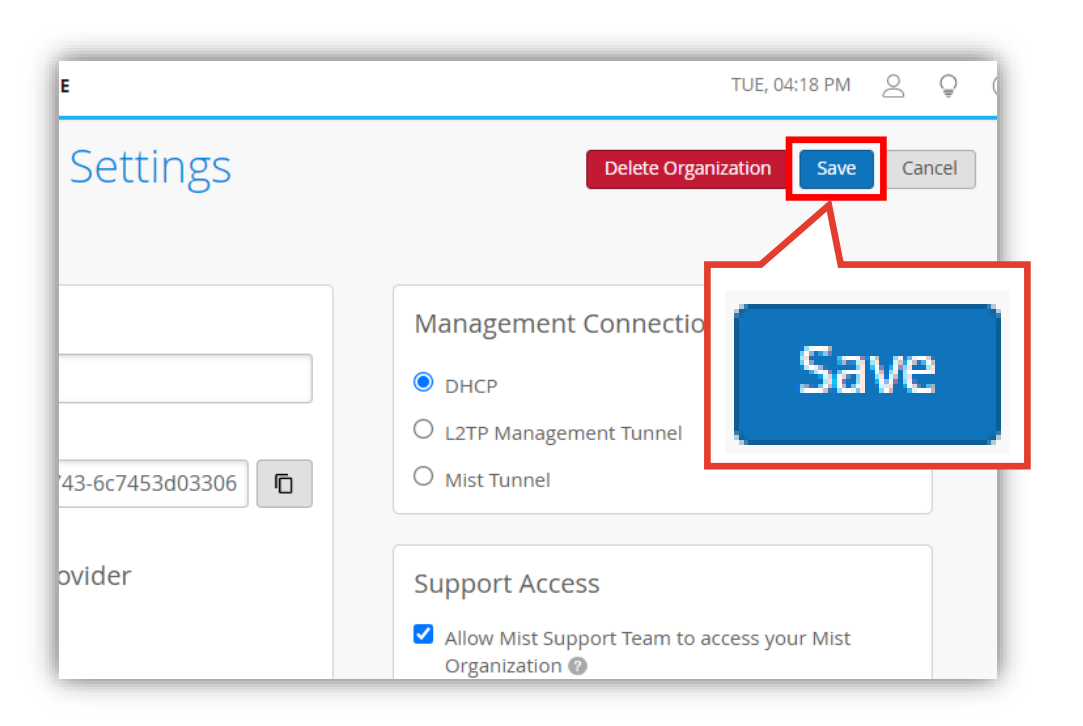

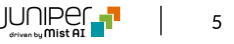